# PRINCO DDR3-1800 user guide and testing for ASUS MAXINMUS III Motherboard

# CPU i5-670 3.47G

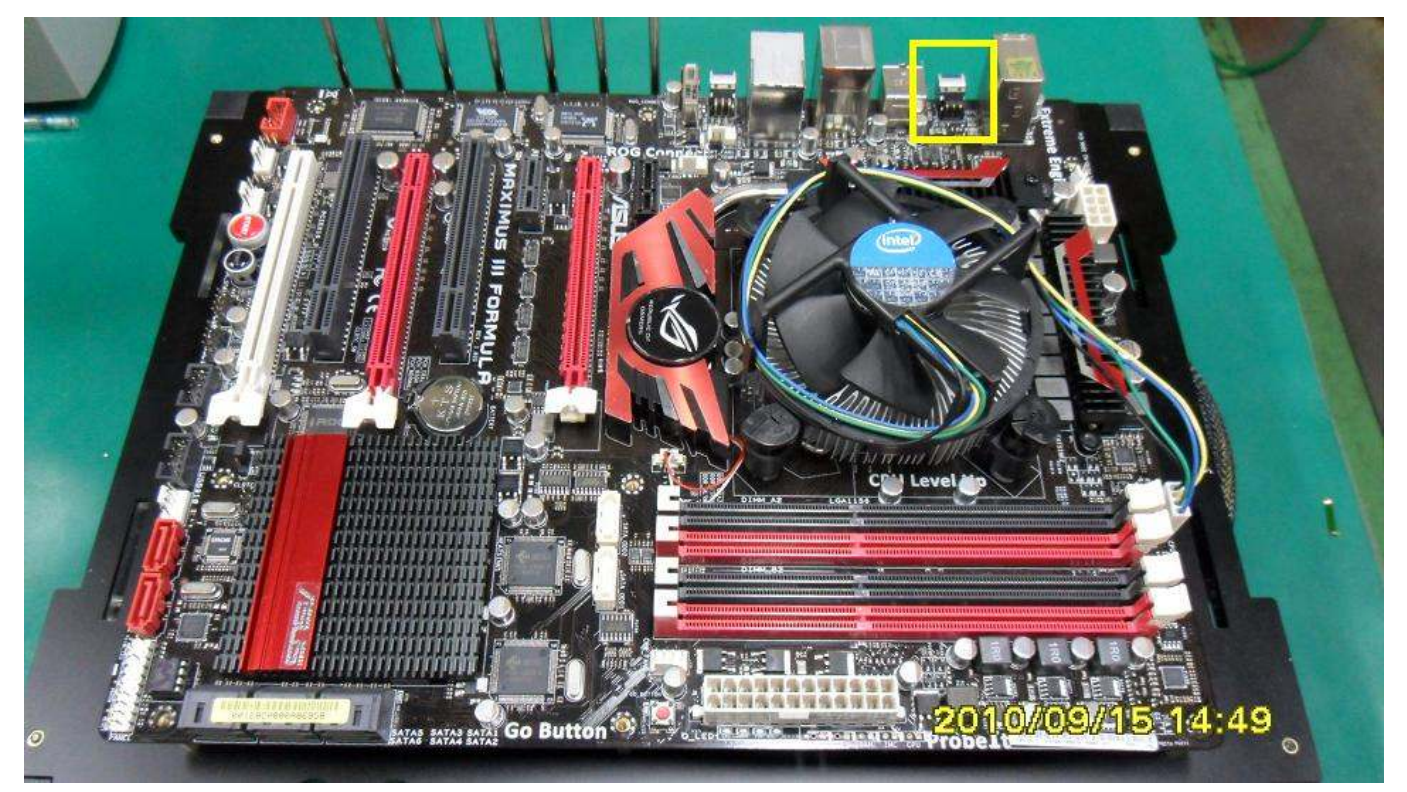

# Part I: Standard test

It's the easiest way to enjoy overclock benefit by using PRINCO DDR3-1800 DIMM board

How to use?

- 0. Clear BIOS to mainboard initial setting
- 1. Enter BIOS setup and [Extreme Tweaker] menu
- 2. Enter [Ai Overclock Tuner] item and choose X.M.P option BIOS will load X.M.P parameter in SPD on DIMM board , which are performance optimized for PRINCO DDR3-1800 DIMM board
- 3. Enter [eXtreme Memory Profile] item and select [Profile #2] Ps : [profile #2] for 1800Mhz [profile #1] for 1600Mhz

| Step 2 : Ai Overclock Tuner Step 3 : eXtreme Memory Profile                                  |                                                           |                      | Set [X.N.P.]<br>Set [Profile #12]               |                                                    |  |
|----------------------------------------------------------------------------------------------|-----------------------------------------------------------|----------------------|-------------------------------------------------|----------------------------------------------------|--|
| Extreme Tweaker Main                                                                         | BIOS SETUP UTILIT<br>Advanced Power                       | Y<br>Boot            | Tools                                           | Exit                                               |  |
| Step 1<br>Configure Sustem Performan                                                         | ce Settings                                               | A Pr                 | ofile #                                         | 11 :                                               |  |
| Target CPU Frequency: 3600<br>Target DRAM Frequency: 1804<br>CPU Level Up<br>Memory Level Up | 1Hz<br>1MHz<br>[Auto]<br>[Auto]                           | de<br>Pr<br>Op<br>cr | fined b<br>ofile #<br>tional<br>eated b<br>ndor | profile<br>py Intel<br>2 :<br>profile<br>py memory |  |
| Ai Overclock Tuner<br>eXtreme Memory Profile<br>Profile Info : 1800MHz-8-5                   | [X.M.P.] Step 2<br>[Profile #2] S<br>3-8-27-1N-1.600-1.30 | tep 3 pr             | te : Dr<br>ofiles<br>own on                     | ly valid<br>can be<br>the list.                    |  |
| CPU Ratio Setting                                                                            | [20.0]                                                    |                      | Sele                                            | et Screen                                          |  |
| <ul> <li>Intel (R) SpeedStep (TM) Ter</li> <li>BCLK Frequency</li> </ul>                     | ch [Disabled]<br>[180]                                    | 11<br>+-             | Sele                                            | ect Item<br>nge Option                             |  |
| QPI Frequency                                                                                | [DDR3-1800MHz]<br>[Auto]                                  | F1<br>F10<br>ESC     | Gene<br>Save<br>Exit                            | eral Help<br>and Exit                              |  |
| Start auto tuning<br>OC Tuner                                                                | lTurbo Profilel                                           |                      |                                                 |                                                    |  |

### 4. Save BIOS changes [F10] and exit

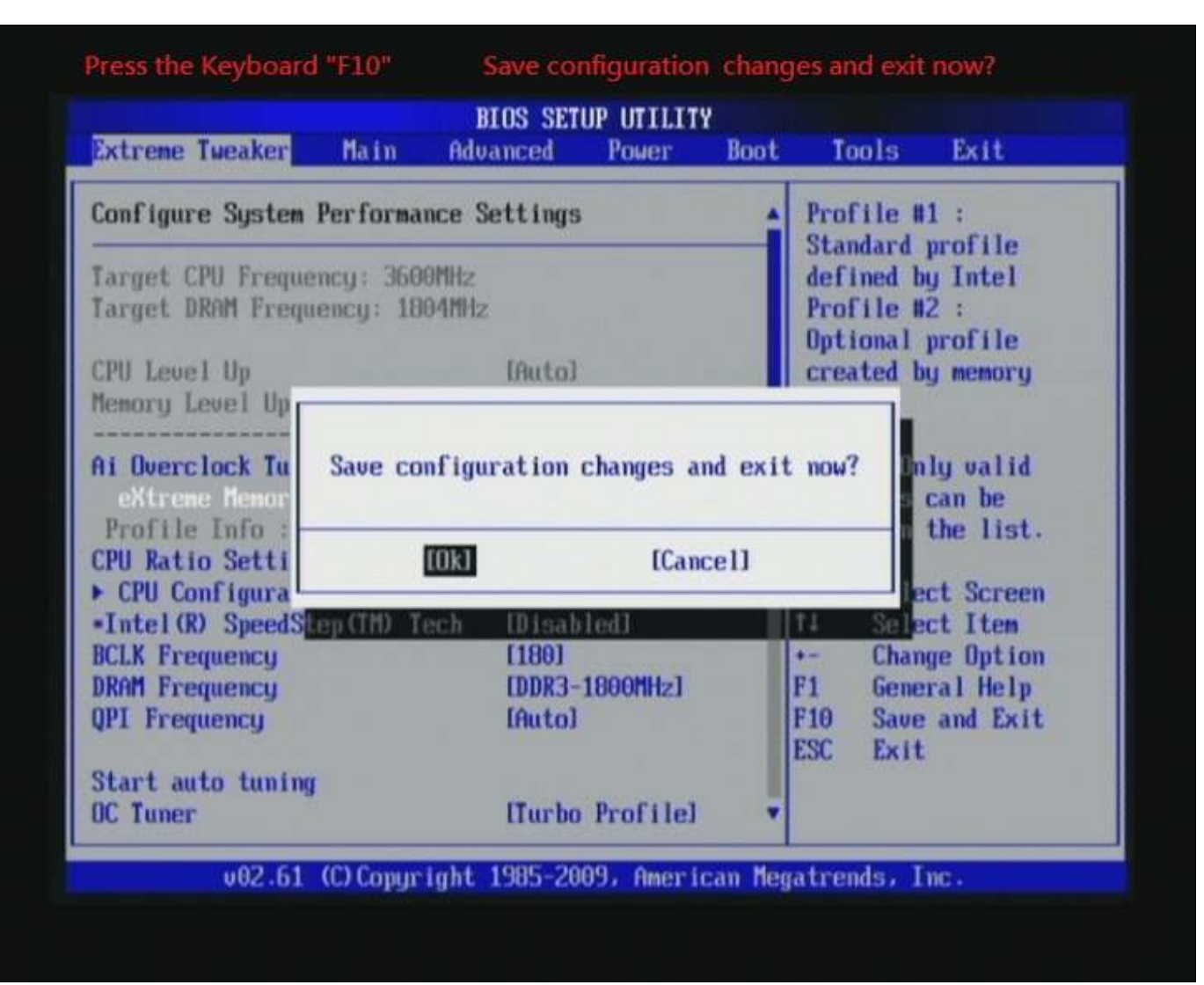

#### Test result?

In order to demonstrate the performance and stability of

PRINCO DDR3-1800 DIMM board, We use the strictest

stress testing, that is, multi-core MemTest in window 7.

(Data rate : 902.9\*2=1800, timing : 8, 9, 8, 27, multi-core test => pass!)

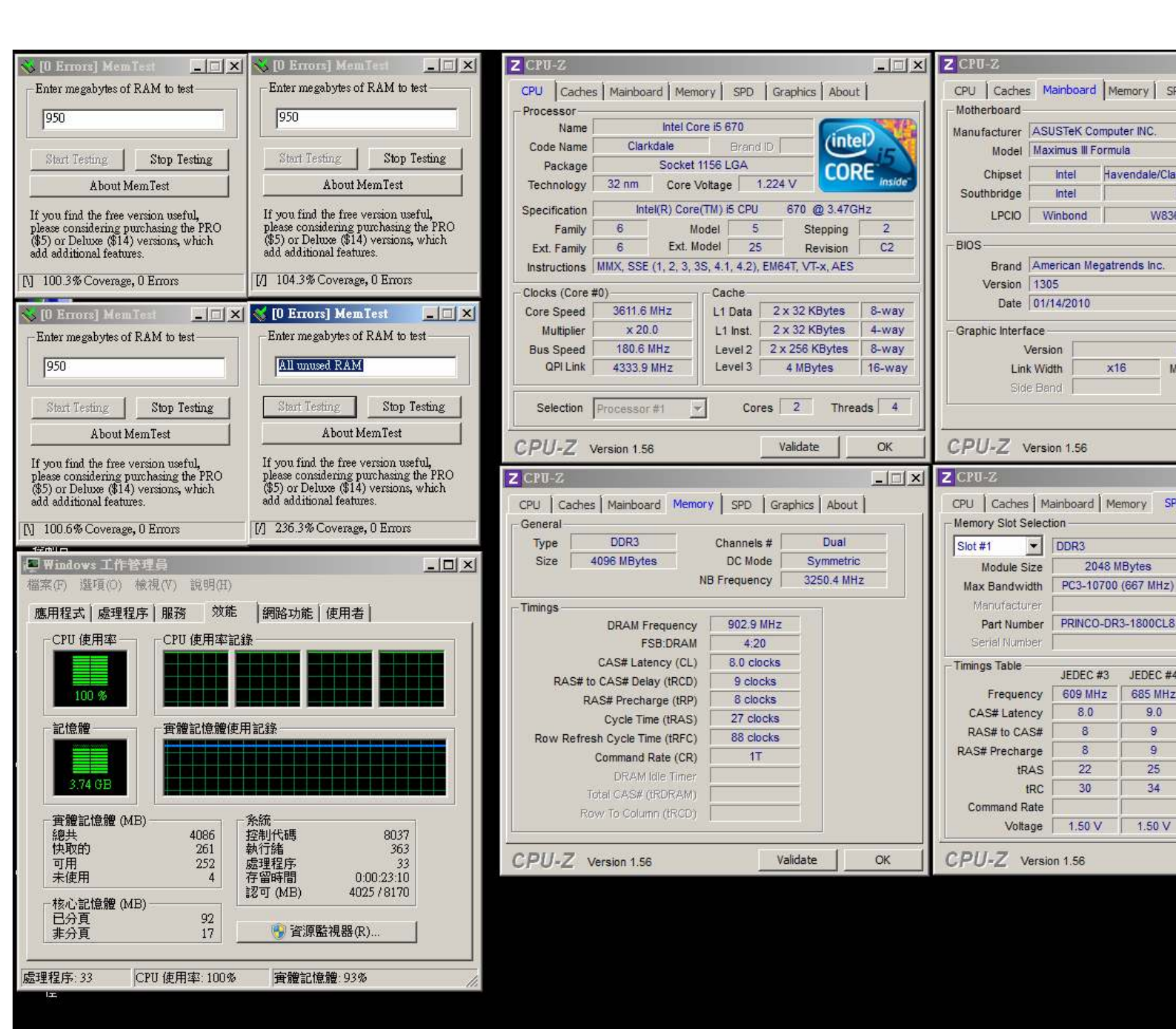

## Advanced Overclocking and Testing

### Part II: Heavy test

If you want to know the potential of PRINCO DDR3-1800? Following are step-by-step howto.

#### How to use?

- 0. Clear BIOS to mainboard initial setting
- 1. Enter BIOS setup and [Extreme Tweaker] menu
- 2. Enter [Ai Overclock Tuner] item and select [Manual]
- 3. Select [BLCK Frequency] item <sup>,</sup> and increase to higher Base clock rate (ex:192). Then select [DRAM Frequency] item <sup>,</sup> and set the DDR3 memory to higher clock rate (ex:DDR3-1920). Don't forget setting [CPU Ratio Setting] item to suitable ratio (ex:17.0)

(In this case we only focus on memory over clocking, not CPU)

Step 2 : Ai Overclock Tuner

Step 3 : BCLK Frequency

Step 4 : DRAM Frequencry

Step 5 : CPU Ratio Setting

Set [Manual] Set [192] Set [DDR3-1920MHz] Set [17.0]

| BIOS SETUP UTILITY                                           |           |            |         |                          |                                             |  |  |  |
|--------------------------------------------------------------|-----------|------------|---------|--------------------------|---------------------------------------------|--|--|--|
| Extreme Tweaker Main A                                       | dvanced   | Power      | Boot    | Tool                     | s Exit                                      |  |  |  |
| Step 1<br>Configure System Performance                       | Settings  |            | -       | Sets t<br>CPU Co         | he ratio between<br>me Clock and the        |  |  |  |
| Target CPU Frequency: 3264MH<br>Target DRAM Frequency: 1924M | z<br>Hz   |            |         | FSB Fr<br>NOTE:<br>ratio | equency.<br>If an invalid<br>is set in CMOS |  |  |  |
| You can OC based on "OC From                                 | CPU/Memo  | ry Level   | Up"     | then a                   | ctual and                                   |  |  |  |
| Ai Overclock Tuner                                           | Iffanua   | III Step 2 | £       | setpoi                   | nt values may                               |  |  |  |
| OC From CPU Level Up                                         | [Auto]    |            |         | differ                   | *                                           |  |  |  |
| OC From Memory Level Up                                      | [Auto]    | -          |         |                          |                                             |  |  |  |
| CPU Ratio Setting                                            | [17.0]    | Step 5     |         |                          |                                             |  |  |  |
| ▶ CPU Configuration                                          |           |            |         |                          |                                             |  |  |  |
| Intel(R) SpeedStep(TM) Tech                                  | Disab     | ledl       |         |                          |                                             |  |  |  |
| BCLK Frequency                                               | [192] 5   | itep 3     |         | **                       | Select Screen                               |  |  |  |
| PCIE Frequency                                               | [100]     |            |         | 11                       | Select Item                                 |  |  |  |
| DRAM Frequency                                               | EDDR3-    | 1920MHz]   | Step 4  | F1                       | General Help                                |  |  |  |
| OPI Frequency                                                | [Auto]    |            | - Mark  | F10                      | Save and Exit                               |  |  |  |
|                                                              |           |            |         | ESC                      | Exit                                        |  |  |  |
| Start auto tuning                                            |           |            |         |                          |                                             |  |  |  |
| OC Tuner                                                     | Hurbo     | Profilel   |         |                          |                                             |  |  |  |
|                                                              |           |            | -       |                          |                                             |  |  |  |
|                                                              |           |            |         | 1                        |                                             |  |  |  |
| u82.51 (f) Comunial                                          | + 1985-26 | 199. Amori | can Her | atrends                  | . Inc.                                      |  |  |  |

# 4. Enter [DRAM Timing Control] item

| Extreme Tweaker     | Main        | Advanced     | Power        | Boot | Tools     | Exit          |
|---------------------|-------------|--------------|--------------|------|-----------|---------------|
| arget DRAM Freque   | ency: 192   | 4MHz         |              |      | DRAM Tini | ing Control   |
|                     |             |              |              |      |           |               |
| ou can UC based o   | m "OC Fr    | on CPU/flemo | ry Level     | Up"  |           |               |
| 11 Uverclock lune   |             | Inanua       | n            |      |           |               |
| C From CPU Level    | Up          | Inutol       |              |      |           |               |
| DU Patto Satting    | ver up      | IHULOJ       |              |      |           |               |
| PU Katio Setting    |             | 117.01       |              |      |           |               |
| Intel (P) Speed St. | III (TM) To | ob IDtext    | 1.41         |      |           |               |
| CLV From open       | eptiny re   | Ch [192]     | rear         |      |           |               |
| CIF Fromoneu        |             | [100]        |              |      |           |               |
| Rom Frequency       |             | IDDR3-       | 192084-1     |      |           |               |
| IPI Frequency       |             | [Buto]       | 1.76.01116.1 |      | to Sel    | lect Screen   |
| ter meducined       |             | interior     |              | - 1  | ti Sel    | ect Iten      |
| start auto tuning   |             |              |              |      | Enter 60  | to Sub Screen |
| IC Tuner            |             | ITurbo       | Profilel     |      | F1 Ger    | eral Heln     |
|                     |             |              |              |      | F10 Sau   | e and Exit    |
| DRAM Timing Cont    | trol        |              |              |      | ESC Exi   | it            |
| PU Clock Amplitud   | le          | [Auto]       |              | v    |           |               |
|                     |             |              |              |      |           |               |

5. set [DRAM CAS# Latency] item to [8 DRAM Clock] set [DRAM RAS# to CAS# Delay] item to [9 DRAM Clock] set [DRAM RAS# PRE Time] item to [8 DRAM Clock] set [DRAM RAS# ACT Time] item to [27 DRAM Clock] set [DRAM Timing Mode] item to [1N]

then return to previous to [Ai Overclock Tuner] menu

| DRAM RAS# to CAS<br>DRAM RAS# PRE Tin<br>DRAM RAS# ACT Ti                                  | ,<br># Delay<br>ne<br>me                                          | Set [9 CLK]<br>Set [8 CLK]<br>Set [27 CLK]                                                                           |
|--------------------------------------------------------------------------------------------|-------------------------------------------------------------------|----------------------------------------------------------------------------------------------------|
| Step 2 : DRAM Timing Mode                                                                  | RIOS SETUD UTILITY                                                | Set [11]                                                                                                    |
| Extreme Tweaker                                                                            | BIOS SEIGE OT LET T                                               |                                                                                                    |
| 1st Information : 8-9-8-2<br>DRAM CAS# Latency<br>DRAM RAS# to CAS# Delay                  | 8 [ 8 DRAM Clock]<br>9 [ 9 DRAM Clock]                            | <ul> <li>1N :<br/>It might accelerate<br/>DRAM performance.<br/>2N or 3N :<br/>It might enhance DRAM     </li> </ul> |
| DRAM RASH PRE Time<br>DRAM RASH ACT Time<br>DRAM RASH to RASH Delay<br>DRAM REF Cycle Time | 8 [ 8 DRAM Clock]<br>27 [27 DRAM Clock]<br>6 [Auto]<br>104 [Auto] | overclocking ability.                                                                                                |
| DRAM READ to PRE Time<br>DRAM READ to PRE Time<br>DRAM FOUR ACT WIN Time                   | 14 IAutol<br>6 IAutol<br>28 IAutol                                | ↔ Select Screen                                                                                                    |
| DRAM Timing Mode                                                                           | 1N LINI Step 2                                                    | +- Change Option<br>F1 General Help<br>F10 Save and Exit                                                             |
| URITE To READ Delay(DR)                                                                    | 6 [Auto]                                                          | ▼ ESC Exit                                                                                                    |

### 6. Select [IMC Voltage] item , and set the value to

[1.35150].

Select[DRAM Bus Voltage] item , and set the value to [1.64300]

|                            |                        | A DESCRIPTION OF THE OWNER. |      |       |      |            |
|----------------------------|------------------------|-----------------------------|------|-------|------|------------|
| Extreme Tweaker Main       | BIOS SETUR<br>Advanced | Power 1                     | Boot | Too   | ls   | Exit       |
| PCH Clock Amplitude        | [Auto]                 |                             |      | Min - | 1.2  | 05750      |
| CPU Clock Skew             | [Auto]                 |                             |      | Max = | 2.5  | 0425U(*)   |
| PCH Clock Skew             | [Auto]                 |                             |      | Stand | lard | = 1.550250 |
| ******* Please key in numb | bers directly!         | ******                      |      | Incre | ment | = 13.25mU  |
| Current Voltage: 1.2040    | 1.8060 1.3560          | í                           |      | +/- : | Rai  | se/Reduce  |
| CPU Temperature: 46.5°C/11 | 15.5°F                 |                             |      |       |      |            |
| Extreme OU                 | IDisable               | (b:                         |      |       |      |            |
| LN2 Mode                   | [Disable               | Lbe                         |      |       |      |            |
| Full Phase Control         | [Full P]               | ase]                        |      |       |      |            |
| Load-Line Calibration      | [Auto]                 |                             |      |       |      |            |
| CPU Voltage Mode           | [UID]                  |                             |      |       |      |            |
| CPU Voltage                | [Auto]                 |                             |      |       |      |            |
| CPU PLL Voltage            | [Auto]                 |                             |      | **    | Sel  | ect Screen |
| IMC Voltage                | [1.35150               | Step 1                      |      | 11    | Sel  | ect Iten   |
| Current Voltage: 1.0580    |                        |                             |      | F1    | Gen  | eral Help  |
| PCH Temperature: 38°C/100' | Ε.                     |                             |      | F10   | Sau  | e and Exit |
| PCH Voltage                | [Auto]                 |                             |      | ESC   | Exi  | t          |
| Current Voltage: 1.6270    |                        |                             |      |       |      |            |
| DRAM Voltage               | [1.54300               | Step 2                      |      |       |      |            |
| DRAM DATA REF Voltage on ( | CHA [Auto]             |                             |      |       |      |            |

### 7. Save BIOS changes [F10] and exit

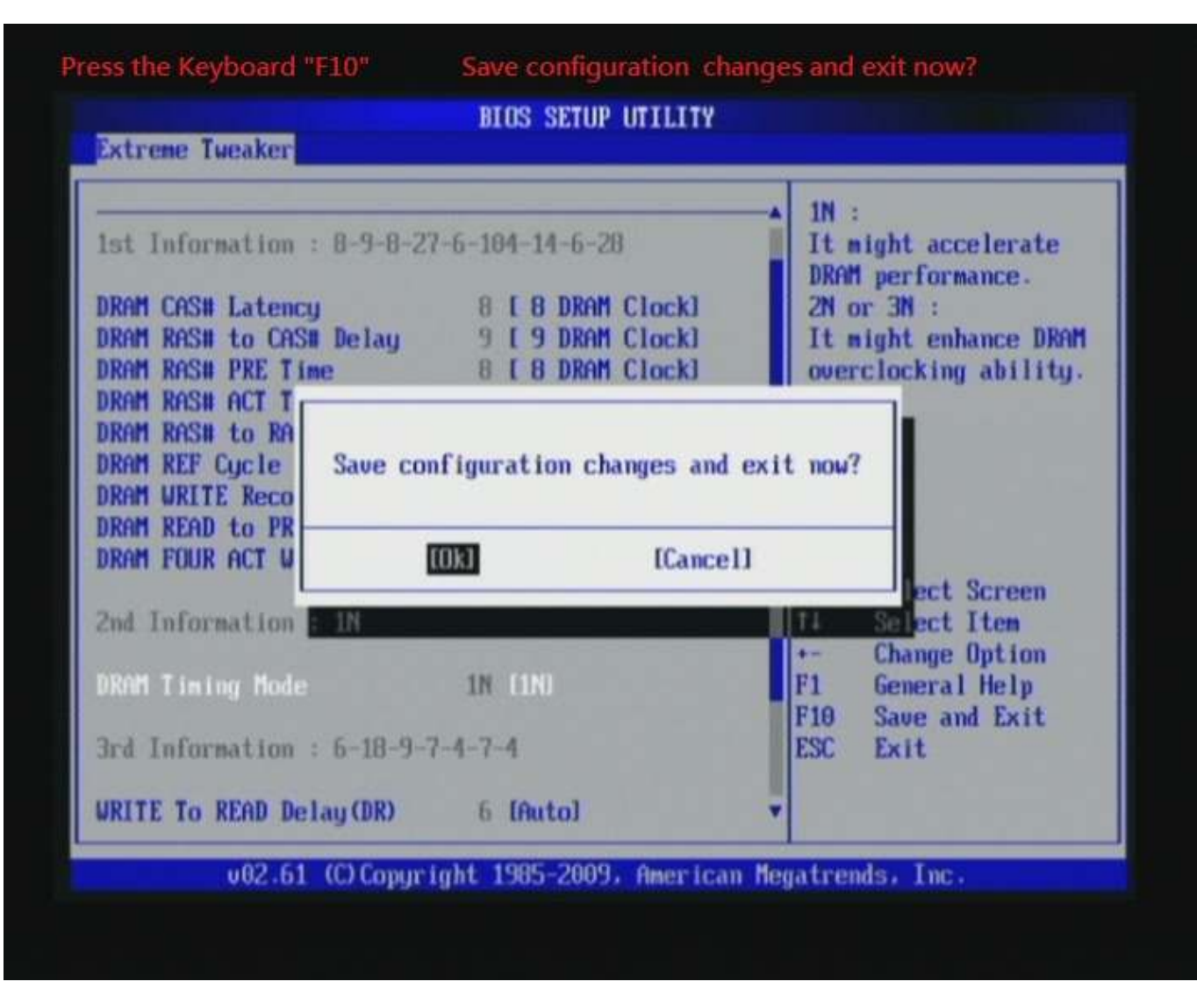

#### Test result?

We use the strictest stress testing , multi-core MemTest in

window 7, to show you PRINCO DDR3-1800 potential.

(Data rate : 963.4\*2=1927, timing : 8, 9, 8, 27, multi-core test => pass!)

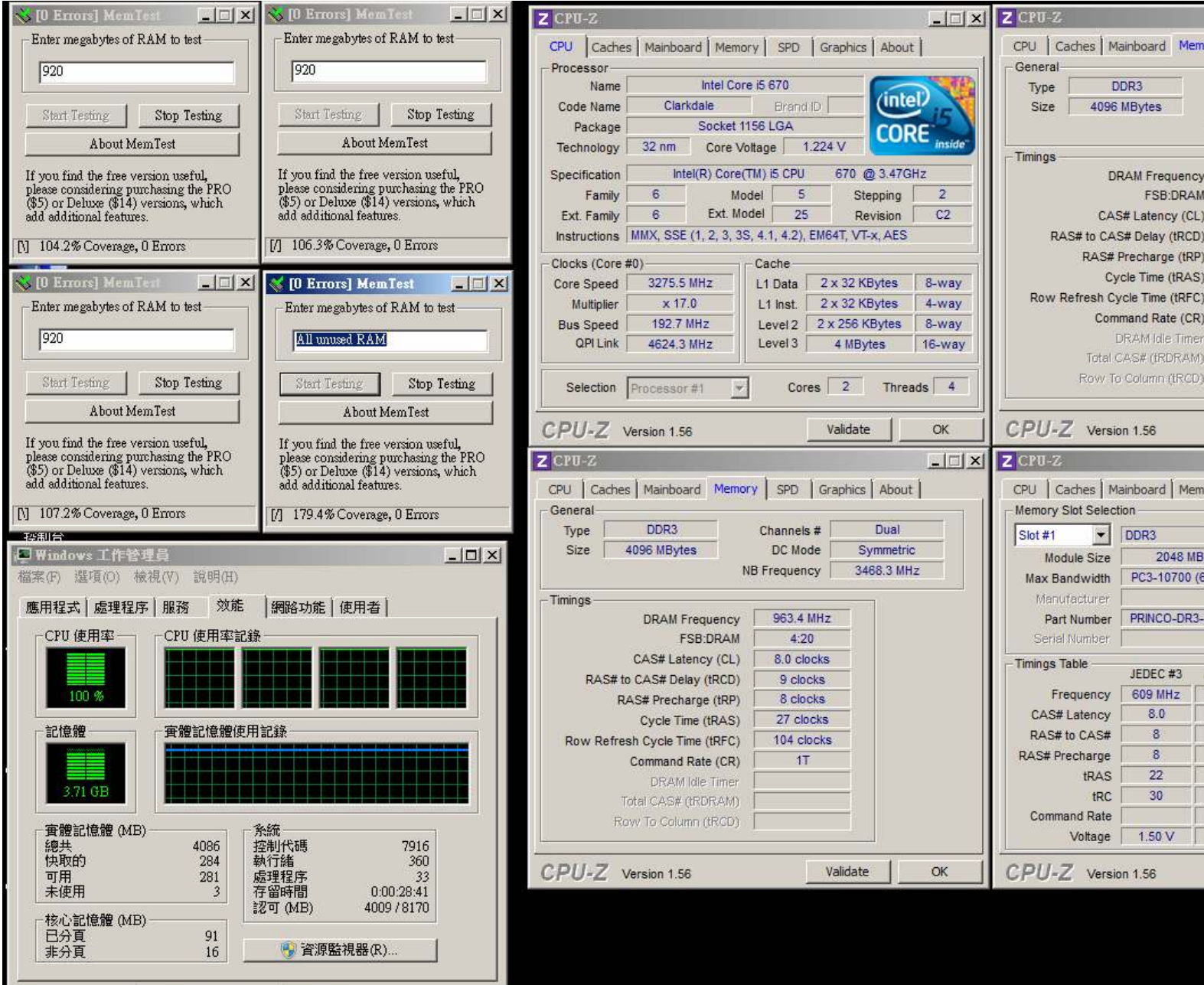

處理程序: 33 CPU 使用率: 100%

實體記憶體: 93%